# 在交换机上配置简单网络管理协议(SNMP)通知收 件人

# 目标

简单网络管理协议(SNMP)是一种网络管理协议,可帮助记录、存储和共享有关网络中设备的 信息。这有助于管理员解决网络问题。SNMP通知消息或陷阱报告系统事件,例如远程设备的 温度。陷阱从启用SNMP的网络设备发送到有助于轻松排除网络问题的网络管理站。系统可以 在其支持的管理信息库(MIB)中生成陷阱。

以下配置是成功配置SNMP通知收件人的先决条件:

- SNMP社区 SNMPv1和SNMPv2需要此功能。有关配置SNMP社区的说明,请单击<u>此</u>处。
- SNMP用户 SNMPv3需要此功能。有关配置SNMP用户的说明,请单击<u>此处</u>。

本文档旨在向您展示如何配置SNMP通知(陷阱或通知)发送到的目标(通知接收方),以及 发送到交换机上每个目标的SNMP通知的类型。

# 适用设备

- Sx250 系列
- Sx300系列
- Sx350 系列
- SG350X 系列
- Sx500系列
- Sx550X 系列

# 软件版本

- 1.4.7.05 Sx300、Sx500
- 2.2.8.04 Sx250、Sx350、SG350X、Sx550X

# 配置SNMP通知收件人

# 配置SNMPv1、2通知收件人

步骤1.登录到交换机的基于Web的实用程序。

步骤2.从Display Mode下拉列表中选择Advanced。

| cisco | Language: | English | • | Display Mode: | Advanced 🔻 | Logout         | SNA | About | Help |
|-------|-----------|---------|---|---------------|------------|----------------|-----|-------|------|
|       |           |         |   |               | Basic      |                |     |       | 0    |
|       |           |         |   |               | Advanced   | and the second |     |       |      |
|       |           |         |   |               |            |                |     |       |      |

步骤3.选择SNMP > Notification Recipients SNMPv1,2。

| Getting Started                                                                                                    |
|----------------------------------------------------------------------------------------------------|
| Dashboard                                                                                                    |
| Configuration Wizards                                                                                                    |
| Search                                                                                                    |
| <ul> <li>Status and Statistics</li> </ul>                                                                                      |
| <ul> <li>Administration</li> </ul>                                                                                             |
| <ul> <li>Port Management</li> </ul>                                                                                            |
| <ul> <li>Smartport</li> </ul>                                                                                                  |
| <ul> <li>VLAN Management</li> </ul>                                                                                            |
| <ul> <li>Spanning Tree</li> </ul>                                                                                              |
| MAC Address Tables                                                                                                    |
| <ul> <li>Multicast</li> </ul>                                                                                                  |
| <ul> <li>IP Configuration</li> </ul>                                                                                           |
| <ul> <li>Security</li> </ul>                                                                                                   |
| <ul> <li>Access Control</li> </ul>                                                                                             |
| <ul> <li>Quality of Service</li> </ul>                                                                                         |
| ▼ SNMP                                                                                                    |
| Engine ID                                                                                                    |
| -                                                                                                    |
| Views                                                                                                    |
| Views<br>Groups                                                                                                    |
| Views<br>Groups<br>Users                                                                                                    |
| Views<br>Groups<br>Users<br>Communities                                                                                        |
| Views<br>Groups<br>Users<br>Communities<br>Tran Settings                                                                       |
| Views<br>Groups<br>Users<br>Communities<br>Tran Settings<br>Notification Recipients SNMPv1,2                                   |
| Views<br>Groups<br>Users<br>Communities<br>Tran Settings<br>Notification Recipients SNMPv1,2<br>Notification Recipients SNMPv3 |

步骤4.单击"添**加"**。

|   | Notification Recipient Table                                           |  |  |                  |  |  |  |  |
|---|------------------------------------------------------------------------|--|--|------------------|--|--|--|--|
| Γ | Recipients IP UDP Port Notification Type Timeout Retries Community Str |  |  | Community String |  |  |  |  |
|   | 0 results found.                                                       |  |  |                  |  |  |  |  |
| C | Add Edit Delete                                                        |  |  |                  |  |  |  |  |

<u>步骤5.</u>选择Internet协议(IP)版本。选项有:

•版本6—如果管理站具有IPv6地址类型,请选择此选项。

•版本4 — 如果管理站具有IPv4地址类型,请选择此选项。

| Server Definition:    | 💿 By IP address 🔘 By name |
|-----------------------|---------------------------|
| IP Version:           | 💿 Version 6 💿 Version 4   |
| IPv6 Address Type:    | 💿 Link Local 🔘 Global     |
| Link Local Interface: | VLAN 1 V                  |

**注意:**在本例中,选择版本6。

步骤6.(可选)如果选择版本6,请选择IPv6地址类型。选项有:

•本地链路 — 此IPv6地址的前缀为FE80,用于标识单个网络链路上的主机。本地链路地址

类型只能用于本地网络上的通信。

• 全局 — 此IPv6地址类型对其他网络可见。

| Server Definition:    | 💿 By IP address 🔘 By name |
|-----------------------|---------------------------|
| IP Version:           | Version 6 Version 4       |
| IPv6 Address Type:    | 💿 Link Local 💿 Global     |
| Link Local Interface: | VLAN 1 V                  |

### 注意:在本例中,选择Link Local。

步骤7.(可选)如果IPv6地址类型是本地链路,请从本地链路接口下拉列表中选择接收地址的 接口。

| Server Definition:         | By IP address O By name              |
|----------------------------|--------------------------------------|
| IP Version:                | Version 6 Version 4                  |
| IPv6 Address Type:         | Link Local Global                    |
| Link Local Interface:      | VLAN 1 V                             |
| Recipient IP Address/Name: | fe80:0::eebd:1dff:fe44:5719          |
| ODP Port                   | 162 (Range: 1 - 65535, Default: 162) |

#### 注意:在本例中,链路本地接口是VLAN 1。

步骤8.在"收件人IP地址/名称"字段中输入收件人设备的IP地址。

| Server Definition:         | By IP address 	By name              |
|----------------------------|-------------------------------------|
| IP Version:                | Version 6 Version 4                 |
| IPv6 Address Type:         | Link Local Global                   |
| Link Local Interface:      | VLAN 1 V                            |
| Recipient IP Address/Name: | fe80:0::eebd:1dff.fe44:5719         |
| ODP Port                   | 162 (Range: 1 - 65535, Default 162) |

注意:在本例中,收件人IP地址/名称为fe80:0::eebd:1dff:fe44:5719。

步骤9.在UDP Port字段中,输入用于在接收设备上通知的用户数据报协议(UDP)端口。

| Server Definition:         | By IP address 	By na        | ame                              |
|----------------------------|-----------------------------|----------------------------------|
| IP Version:                | Version 6 Version 4         |                                  |
| IPv6 Address Type:         | 💿 Link Local 🔘 Global       |                                  |
| Link Local Interface:      | VLAN 1 V                    |                                  |
| Recipient IP Address/Name: | fe80:0::eebd:1dff.fe44:5719 |                                  |
| CUDP Port                  | 162                         | (Range: 1 - 65535, Default: 162) |

步骤10.选择通知类型。选项有:

- 陷阱 此选项报告系统事件。此类通知未得到确认。
- 通知(Informs) 此选项类似于陷阱。主要区别在于,Inform是Trap的确认形式。此类通 知在SNMPv2中可用。

**注意:**如果选择了"通知",则继<u>续执行</u>步骤11。如果选择了"陷阱",则继<u>续执行步骤13</u>。

| Notification Type: | Traps |                                   |
|--------------------|-------|-----------------------------------|
| C Timeout          | 22    | sec (Range: 1 - 300, Default: 15) |
| CRETIES:           | 5     | (Range: 1 - 255, Default: 3)      |

注意:在本例中,选择Informs。

<u>第11步。</u>(可选)在超时字段中输入设备在重新发送通知前等待*的秒*数。有效值为1到300。 默认值为15。

| Notification Type: | <ul><li>Traps</li><li>Informs</li></ul> |                                   |
|--------------------|-----------------------------------------|-----------------------------------|
| 🌣 Timeout:         | 22                                      | sec (Range: 1 - 300, Default: 15) |
| CREtries:          | 5                                       | (Range: 1 - 255, Default: 3)      |

#### **注意:**在本例中,输入22。

第12步。(可选)在"重试"字段中输入设备尝试发送通知请求*的次*数。有效值为1到255。默认 值为3倍。

| Notification Type: | <ul> <li>Traps</li> <li>Informs</li> </ul> |                                   |
|--------------------|--------------------------------------------|-----------------------------------|
| 🌣 Timeout:         | 22                                         | sec (Range: 1 - 300, Default: 15) |
| C Retries:         | 5                                          | (Range: 1 - 255, Default: 3)      |

### **注意:**在本例中,输入5。

步骤13.从Community String下拉列表中选择通知收件人的社区。

Community String: Notification Version: TestCommunity ▼ ● SNMPv1 ● SNMPv2

注意:在本例中,选择了TestCommunity。

步骤14.选择通知版本。选项有:

- SNMPv1 此选项使用SNMPv1。
- SNMPv2 此选项使用SNMPv2。

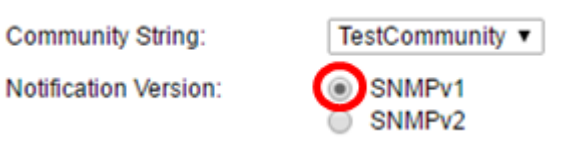

### 注意:在本例中,选择SNMPv1。

<u>第15步。</u>(可选)选中Notification Filter Enable**复**选框以过滤发送到管理站的SNMP通知的类 型。

| Notification Filter: | Enable       |
|----------------------|--------------|
| Filter Name:         | TestFilter ▼ |
| Apply Close          |              |

注意:在本例中,Notification Filter复选框已勾选。

<u>第16步。</u>(可选)如果启用了通知过滤器,请从过滤器名称(Filter Name)下拉列表中选择定义 陷阱中包含的信息的SNMP过滤器。

| Notification Filter: | Enable       |
|----------------------|--------------|
| Filter Name:         | TestFilter 🔻 |
| Apply Close          |              |

注意:在本例中,选择TestFilter。

步骤17.单击Apply保存配置。

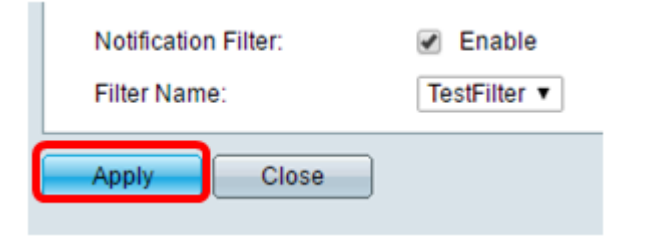

步骤18.单击"保存"以保存到启动配置文件。

Save cisco Language: English 🔻

现在,您应该已在交换机上成功添加SNMP通知。

# 配置SNMPv3通知收件人

步骤1.登录基于Web的实用程序,然后选择SNMP > Notification Recipients SNMPv3。

|   | Getting Started                  |
|---|----------------------------------|
|   | Dashboard                        |
|   | Configuration Wizards            |
|   | Search                           |
| ۲ | Status and Statistics            |
| ۲ | Administration                   |
| ۲ | Port Management                  |
| ۲ | Smartport                        |
| Þ | VLAN Management                  |
| ۲ | Spanning Tree                    |
| ۲ | MAC Address Tables               |
| ۲ | Multicast                        |
| Þ | IP Configuration                 |
| Þ | Security                         |
| Þ | Access Control                   |
| Þ | Quality of Service               |
| - | SNMP                             |
| - | Engine ID                        |
|   | Views                            |
|   | Groups                           |
|   | Users                            |
|   | Communities                      |
|   | Trap Settings                    |
|   | Notification Recipients SNMPv1 2 |
|   | Notification Recipients SNMPv3   |
|   | Notification Filter              |
|   |                                  |

步骤2.单击"添**加"**以添加新的通知收件人。

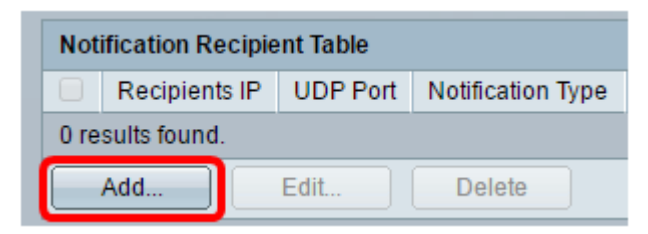

步骤3.按照<u>本文</u>的"SNMPv1,2通知接收人配置"部分的步骤5到步骤10。

步骤4.从User Name下拉列表中选择SNMPv3通知收件人的用户。

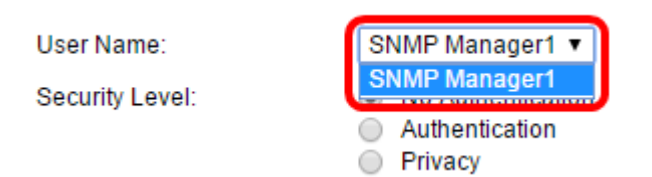

**注意:**在本例中,选择SNMP Manager1。

步骤5.选择安全级别。选项有:

- No Authentication 这表示数据包既未经过身份验证也未加密。
- •身份验证 此选项表示数据包经过身份验证,但未加密。
- 隐私 此选项表示数据包已通过身份验证和加密。

User Name:

Security Level:

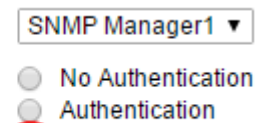

Privacy

**注意:**安全级别取决于所选的用户名。如果未为用户配置身份验证,则可用的安全级别将仅为 无身份验证。

步骤6.按照<u>本文</u>的"SNMPv1配置,2通知接收人"部分的步骤15到步骤16。

### 步骤7.单击Apply保存配置。

| Filter Name: TestFilter ▼ |
|---------------------------|
| Apply Close               |

0

步骤8.单击"保**存"**。

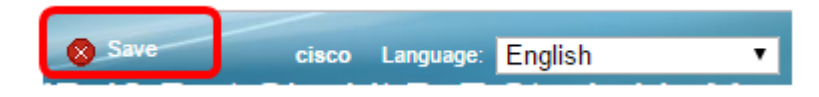

现在,您应该已在交换机上成功添加SNMPv3通知收件人。